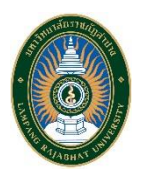

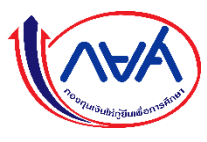

สำหรับนักศึกษา กยศ. (ผ่าน web browser)

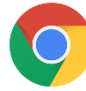

- 1. เปิด web browser ชื่อ google chrome
- 2. พิมพ์ URL เว็บไซต์ระบบกู้ยืมเงิน แบบดิจิทัล ดังนี้ <u>https://wsa.dsl.studentloan.or.th</u> จะปรากฏดังนี้

(ANA)

| ลงชื่อเข้าใช้งาน                                                               |   |
|--------------------------------------------------------------------------------|---|
| เลขประจำตัวประชาชน                                                             | 1 |
| รหัสผ่าน                                                                       | ] |
| ເຫັາສູ່ຣະບບ                                                                    |   |
| <u>ลืมรหัสผ่าน</u><br>ยังไม่มีชื่อผู้ใช้งาน <u>ลงกะเบียนขอสิกธิ์เข้าใช้งาน</u> |   |
| $\hat{\mathbf{I}}$                                                             |   |

เลือกลงทะเบียนขอใช้สิทธิ์เข้าใช้งาน

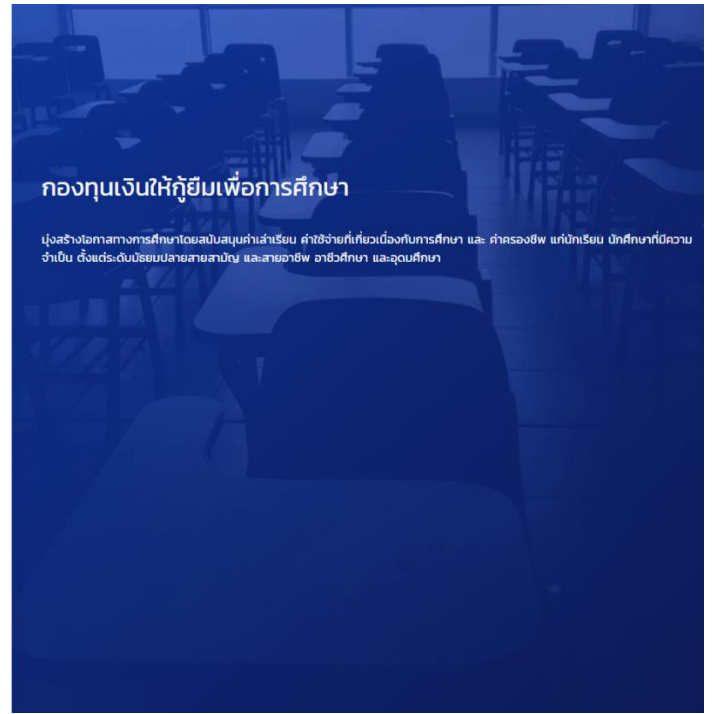

เลือกลงทะเบียนขอใช้สิทธิ์เข้าใช้งาน จากนั้นจะปรากฏดังนี้ และ เลือกบัตรประจำตัวประชาชน

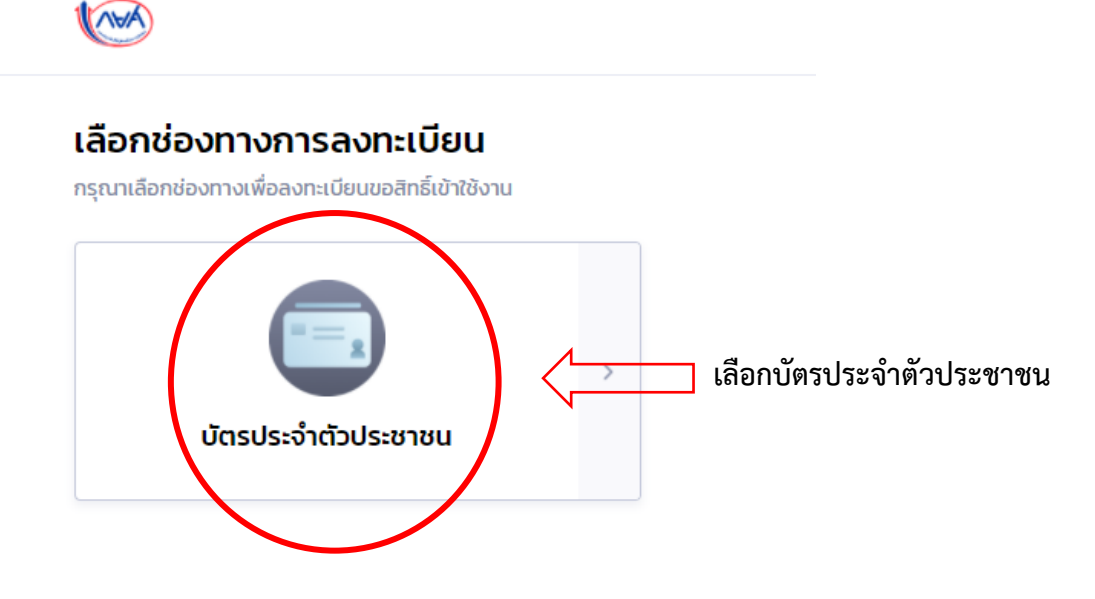

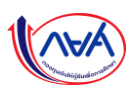

กรอกข้อมูลส่วนตัวของนักศึกษา กยศ. <u>ให้ครบถ้วน</u> ดังนี้

| ข้อมูลส่วนตัว | ช่อง                                             | งทางยืนยัน                           |         |                                                                                                    | ตั้งรหัสผ่าน                 |   | เสร็จสิ้น |
|---------------|--------------------------------------------------|--------------------------------------|---------|----------------------------------------------------------------------------------------------------|------------------------------|---|-----------|
|               | <b>ข้อมูลส่วนตัว</b><br>กรุณากรอกข้อมูลให้ถูกต้อ | งครบถัวน                             |         |                                                                                                    |                              |   |           |
|               | เลขประจำตัวประชาชน *                             |                                      |         |                                                                                                    |                              |   |           |
|               | Laser Code HລັນນັດS                              | รประจำตัวประชาชน<br>รประวำตัวประชาชน | •       | ເຊິ່ງ ແລະເຄັ່ງ ແລະເຄັ່ງ ແ<br>ເອັ້າ ເອັ້າ ເອັ້າ ເອັ້າ ແລະເຄັ່ງ ແລະເຄັ່ງ ແລະເຄັ່ງ ແລະເຄັ່ງ ແລະເຄັ່ງ ແລະເຄັ່ງ ແລະເຄັ່ງ ແລະເຄັ່ງ ແລະເຄັ່ງ ແລະເຄັ່ງ ແລະເຄັ່ງ ແລະເຄັ່ງ ແລະເຄັ່ງ ແລະເຄັ່ງ ແລະເຄັ່ງ ແລະເຄັ່ງ ແລະເຄັ່ງ ແລະເຄັ່ງ ແລະເຄັ່<br>ເຊັ່ງ ແລະເຄັ່ງ ແລະເຄັ່ງ ແລະເຄັ່ງ ແລະເຄັ່ງ ແລະເຄັ່ງ ແລະເຄັ່ງ ແລະເຄັ່ງ ແລະເຄັ່ງ ແລະເຄັ່ງ ແລະເຄັ່ງ ແລະເຄັ່ງ ແລະເຄັ່ງ ແລະເຄັ່ງ ແລະເຄັ່ງ ແລະເຄັ່ງ ແລະເຄັ່ງ ແລະເຄັ່ງ ແລະເຄັ່ງ ແລະເຄັ່ງ ແລະເຄັ່ງ ແລະເລັ່ງ ແລະເລັ່ງ ແລະເລັ່ງ ແລະເລັ່ງ ແລະເລັ່ງ ແລະເລັ່ງ ແລະເລັ່ງ ແລະເລັ່ງ ແລະເລັ່ງ ແລະເລັ່ງ ແລະເລັ່ງ ແລະເລັ່ງ ແລະເລ<br>ເຊັ່ງ ແລະເລັ່ງ ແລະເລັ່ງ ແລະເລັ່ງ ແລະເລັ່ງ ແລະເລັ່ງ ແລະເລັ່ງ ແລະເລັ່ງ ແລະເລັ່ງ ແລະເລັ່ງ ແລະເລັ່ງ ແລະເລັ່ງ ແລະເລັ່ງ ແລະເລັ່ງ ແລະເລັ່ງ ແລະເລັ່ງ ແລະເລັ່ງ ແລະເລັ່ງ ແລະເລັ່ງ ແລະເລັ່ງ ແລະເລັ່ງ ແລະເລັ່ງ ແລະເລັ່ງ ແລະເລັ່ງ ແລະເລັ່ງ ແລະເລັ່ງ ແລະເ | เวย 10 ผลัก (ไม่ต้องกรอกขึด) |   |           |
|               | ค่าน่าหน้าชื่อ * ส<br>น.ส. •                     | รื่อ *                               |         | นามสกุล *                                                                                                    |                              |   |           |
|               | วันเดือนปีเกิดที่ปรากฏ<br>🥑 มีวันที่ / เดือน /   | ูในบัตรประจำตัวปร<br>ปีเกิด          | ะชาชน * |                                                                                                    |                              |   |           |
|               | ີ ມີເฉพาะเดือนและ<br>ມີເฉพาะปีเกิด<br>ປີ         | ะปีเกิด                              | เดือน   |                                                                                                    | วันที่                       |   |           |
|               | 2541                                             | ~                                    | มกราคม  | ~                                                                                                    | 28                           | ~ |           |
|               | อีเมล                                            |                                      | ž       | ขืนยันอีเมล                                                                                                    |                              |   |           |

5. กรอกรหัสความปลอดภัยตามที่ระบบกำหนด จากนั้น <mark>เลือกยินยอมข้อกำหนดและเงื่อนไขในการใช้งาน</mark> และกดปุ่ม <mark>ถัดไป</mark>

| อีเมล                                                     | ยืนยันอีเมล                                  |                     |
|-----------------------------------------------------------|----------------------------------------------|---------------------|
|                                                           |                                              |                     |
| เบอร์โทรศัพท์มือถือ                                       |                                              |                     |
| 🛈 เบอร์โทรศัพท์มือถือที่ระบุจะไม่สามารถทำการเปลี่ยนแปลงได | ร้ด้วยตนเองในภายหลัง กรุณาตรวจสอบความถูกต้อง |                     |
| <mark>k8₩k3y</mark> ွ                                     |                                              |                     |
| รหัสความปลอดภัย *<br>k8wk3y                               | กรอกรหัสความปลอดภัย                          |                     |
| (i) กรอกข้อความตามที่เห็นด้านบน                           |                                              | 4                   |
| 🗹 ยินยอมตาม <u>ข้อกำหนดและเงื่อนไขในการใช้งาน</u>         | 🔲 เลือกยินยอมข้อกำหนดและ                     | ะเงือนไขในการใช้งาน |
|                                                           |                                              |                     |
| ยกเลิก กิด                                                | ปุ่ม ถัดไป 📩 กักบ                            |                     |

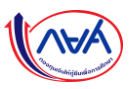

- 6. สามารถเลือกช่องทางยืนยันการลงทะเบียน ขอรับรหัส OTP ได้ 2 ช่องทาง
  - ทางอีเมล (\*\*หากเลือกทางอีเมล รหัส OTP จะส่งไปที่อีเมลของผู้กู้)
  - ทางโทรศัพท์มือถือ (\*\*หากเลือกทางโทรศัพท์มือถือ รหัส OTP จะส่งไปที่โทรศัพท์มือถือผู้กู้)

| ข้อมูลส่วนตัว                                  | ช่องทางยืนยัน   | ตั้งรหัสผ่าน            |           |
|------------------------------------------------|-----------------|-------------------------|-----------|
| ช่องทางยืนยันการลงทะเบียน                      |                 |                         |           |
| กรุณาสอกของกาง                                 |                 |                         |           |
| 🥑 ทางอีเมล: pXXXXXX4@gmail.com                 | ช่องทางที่ 1 คื | อ ทางอีเมล              |           |
| 🔵 ทางโทรศัพท์มือถือ: 062-260-XXXX              |                 |                         |           |
|                                                |                 |                         |           |
|                                                |                 |                         |           |
|                                                |                 |                         |           |
|                                                |                 |                         |           |
|                                                |                 |                         |           |
|                                                |                 |                         |           |
|                                                |                 |                         |           |
| ย้อนกลับ                                       |                 |                         | กัดไป     |
|                                                |                 |                         |           |
| ข้อมูลส่วนดัว                                  | ช่องทางยืนยัน   | ตั้งรหัสผ่าน            | เสร็จสั้น |
| ช่องทางยืนยันการลงทะเบียน<br>กรุณาเลือกช่องทาง |                 |                         |           |
| าารอีเมล: pXXXXX4@gmail.con                    | n               |                         |           |
| 🧟 ทางโทรศัพท์มือถือ: 062-260-XXXX              | ช่องทางที่ 2    | 2 คือ ทางโทรศัพท์มือถือ |           |
|                                                |                 |                         |           |
|                                                |                 |                         |           |
|                                                |                 |                         |           |
|                                                |                 |                         |           |
|                                                |                 |                         |           |
|                                                |                 |                         |           |
|                                                |                 |                         |           |
|                                                |                 |                         |           |

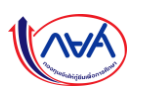

7. ยืนยันการใส่รหัส **OTP** จำนวน 6 หลัก **(โดยรหัสมีอายุใน 5 นาที)** เมื่อกรอกรหัส OTP เสร็จ ให้กดปุ่ม <mark>ยืนยัน</mark>

| ข้อมูลส่วนตัว                                                    | ช่องทางยืนยัน                                          | ตั้งรหัสผ่าน                                                                                                 | เสร็จสิ้น        |
|------------------------------------------------------------------|--------------------------------------------------------|----------------------------------------------------------------------------------------------------|------------------|
| <b>ช่องทางยืนยันการลงทะเบียน</b><br><sub>กรุณาเลือกช่องทาง</sub> |                                                        |                                                                                                    |                  |
| 🔿 ทางอีเมล: pXXXXXX4@gmail.com                                   |                                                        |                                                                                                    |                  |
| พางไทรศัพท์มือถือ: 062-260-XXXX                                  | ได้<br>ระบบได้ส่งรหัด<br>0<br>เลซอ้างอิง : 2A8634<br>9 | รหัส OTP<br>เ OTP ไปยังเบอร์โทรศัพท์<br>ธ2-260-XXXX<br>OTP หมดอายุภายใน : 04:44 มาที<br>3 4 8 8 4 กรอกรหัส C | )TP จำนวน 6 หลัก |
|                                                                  | ยกเล็ก                                                 | อีนฮัน ยี่<br>รหัส OTP อีกครั้ง                                                                              | นยัน             |
|                                                                  |                                                        |                                                                                                    |                  |

8. ทำการกำหนดรหัสผ่าน ทั้ง 2 ช่อง **\*\*รหัสผ่านต้องมีจำนวน 8 ตัวขึ้นไป ประกอบด้วยตัวเลขและตัวอักษรภาษาอังกฤษ** 

| ข้อมูลส่วนตัว | ช่องทางยืนยัน                               | ตั้งรหัสผ่าน              |                                 |
|---------------|---------------------------------------------|---------------------------|---------------------------------|
|               | <b>ตั้งรหัสผ่าน</b><br>สำหรับเข้าใช้งานระบบ |                           |                                 |
|               | หมายเลขประจำตัวประชาชน                      |                           |                                 |
|               | รหัสผ่าน *<br><br>ความปลอดภัยปานกลาง        | 🥌 <==== กำหนดรหัสผ่าน ทั่ | <sup>1</sup> ้ง 2 ช่องให้ตรงกัน |
|               | ยืนยันรหัสผ่าน *<br>                        | •                         |                                 |
|               |                                             |                           |                                 |

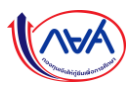

## 9. กดปุ่ม <mark>ถัดไป</mark>

| หมายเลขประจำตัวประชาชน |       |              |
|------------------------|-------|--------------|
|                        |       |              |
| รหัสผ่าน *             | Ø     |              |
|                        | J     |              |
| ความบลอดภยบานกลาง      |       |              |
| ยืนยันรหัสผ่าน *       | •     |              |
|                        |       |              |
|                        |       |              |
|                        |       |              |
|                        |       |              |
|                        |       |              |
|                        |       |              |
|                        |       |              |
|                        |       |              |
|                        |       |              |
|                        |       |              |
|                        |       |              |
|                        |       |              |
|                        |       |              |
|                        |       |              |
| ยกเลิก                 | ถ้ดไป | กดปุ่ม ถัดไป |
|                        |       | •            |

10. การลงทะเบียนขอสิทธิ์สำเร็จ

| ข้อมูลส่วนตัว | ช่องทางยืนยัน                   | ตั้งรหัสผ่าน                  | เสร็จสั้น |  |  |
|---------------|---------------------------------|-------------------------------|-----------|--|--|
|               |                                 |                               |           |  |  |
|               |                                 |                               |           |  |  |
|               | ลงทะเบียนขอสิทธิ์สำเร็จ         |                               |           |  |  |
|               | เข้าไซ้สิทธิ์ด้วยเลขที่ประจำดัว | ประชาชน และรทัสผ่านที่ตั้งไว้ |           |  |  |
|               | ລບອິດເບັ                        | ว้าใช้งาน                     |           |  |  |

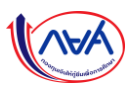

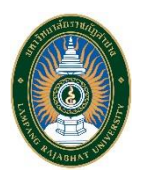

## ขั้นตอนการลงทะเบียนระบบกู้ยืมเงินแบบดิจิทัล DSL

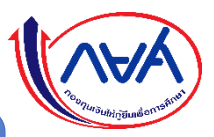

สำหรับนักศึกษา กยศ. ผ่านแอปพลิเคชัน " กยศ. Connect " <u>บนโทรศัพท์สมาร์ทโฟน ระบบปฏิบัต</u>ิการ Android และ iOS

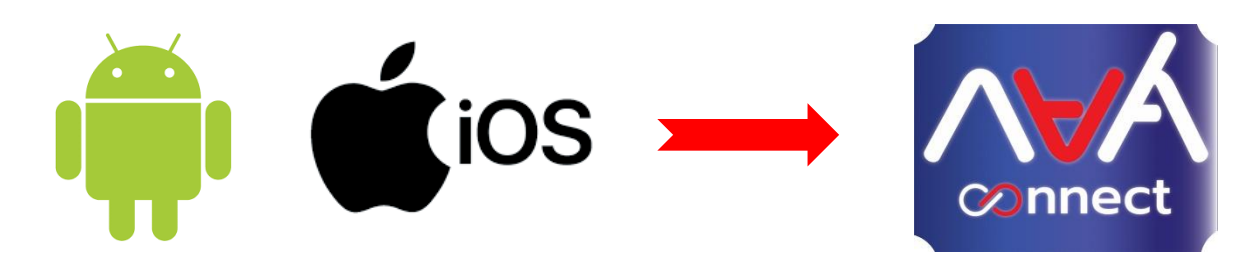

1. ทำการดาวน์โหลด แอบพลิเคชัน " <mark>กยศ. Connect</mark> " ได้ที่ Play Store และ Apps Store

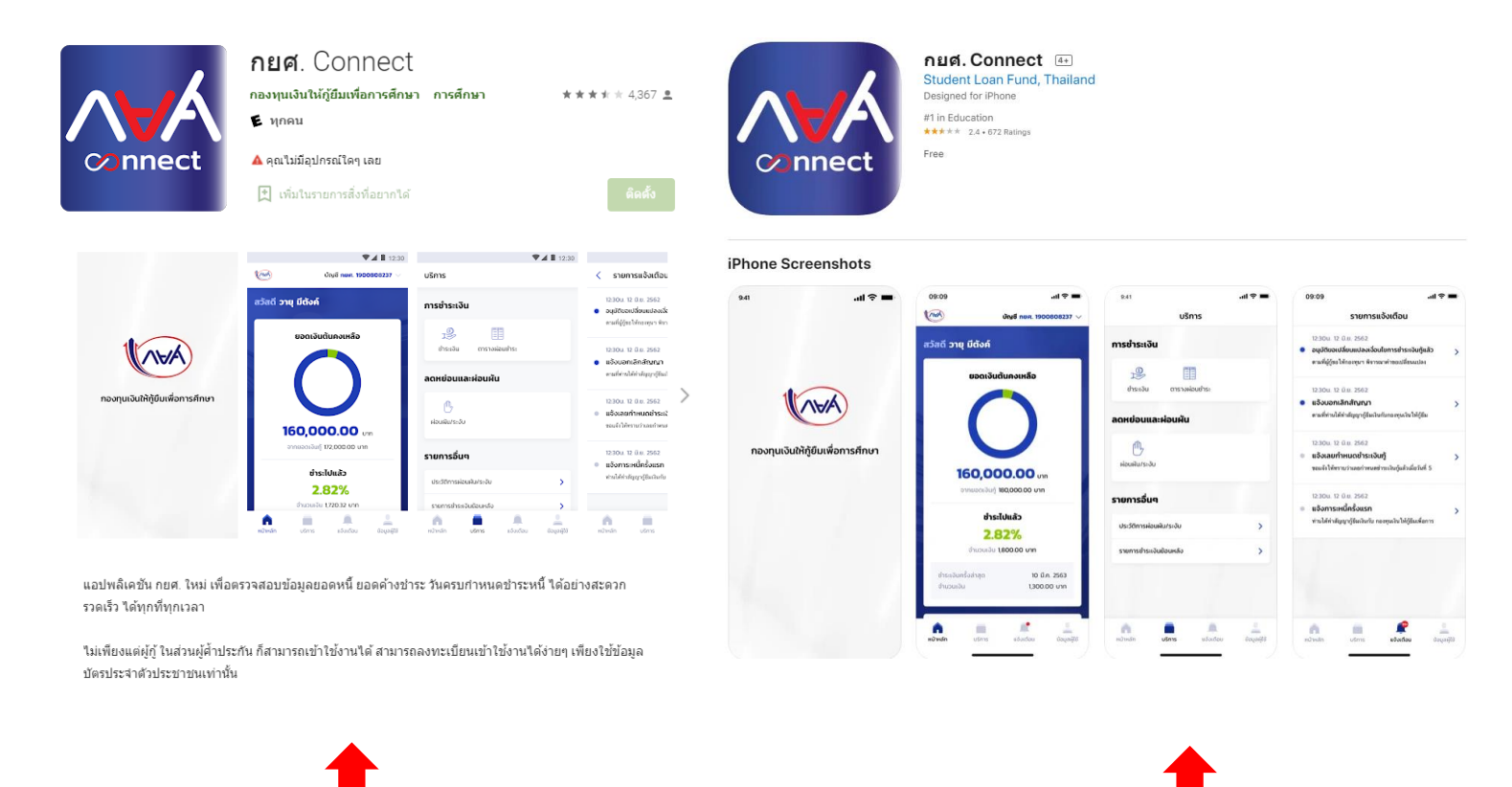

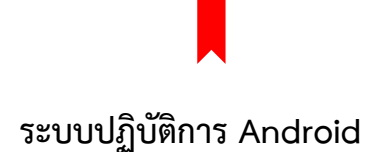

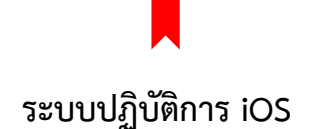

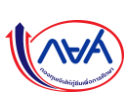

2. เข้าแอปพลิเคชัน " **กยศ. Connect** " ดังนี้

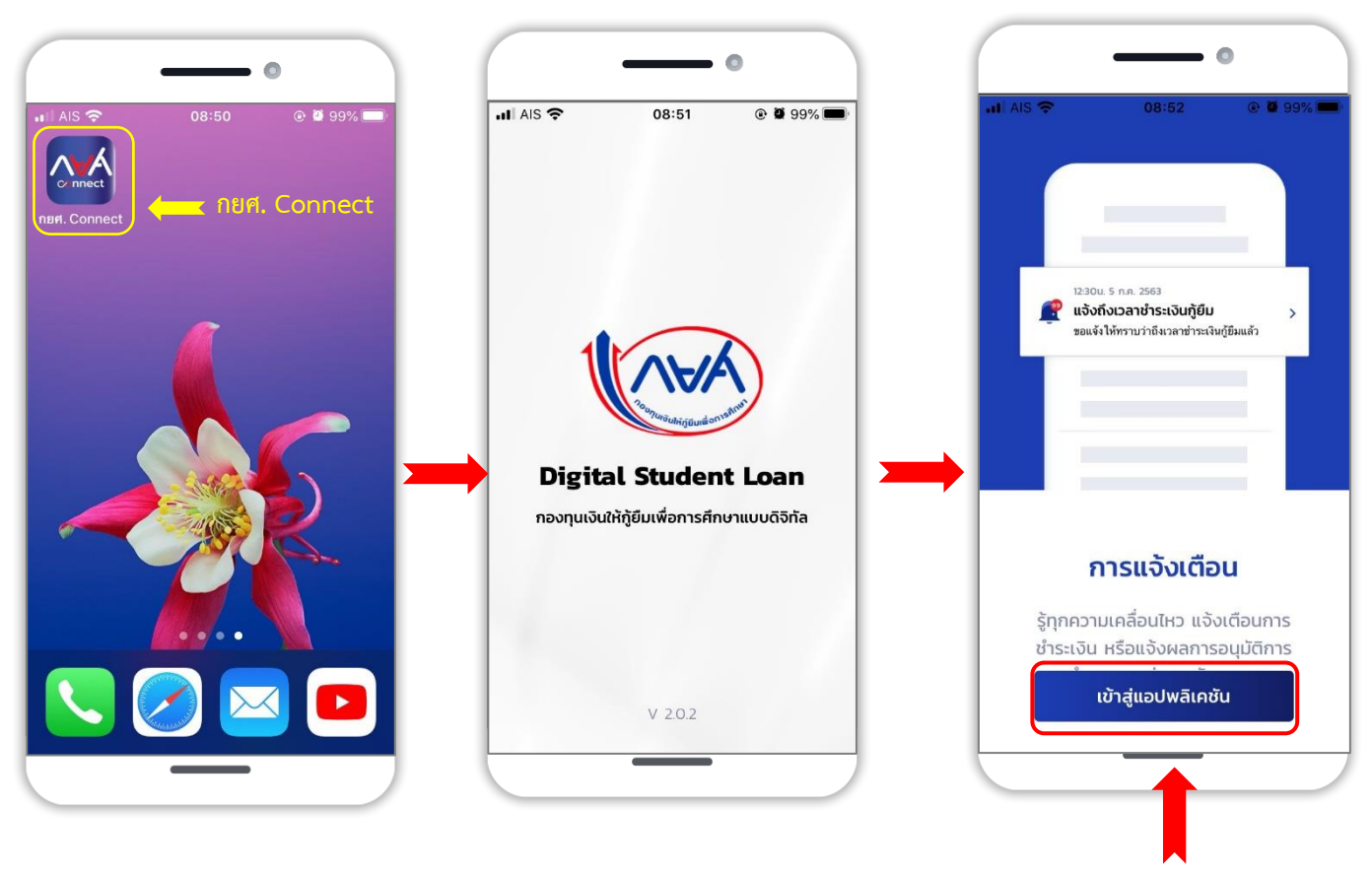

กดปุ่ม เข้าสู่แอปพลิเคชัน

เลือกช่องทางการลงทะเบียน ให้นักศึกษา กยศ. เลือก บัตรประจำตัวประชาชน

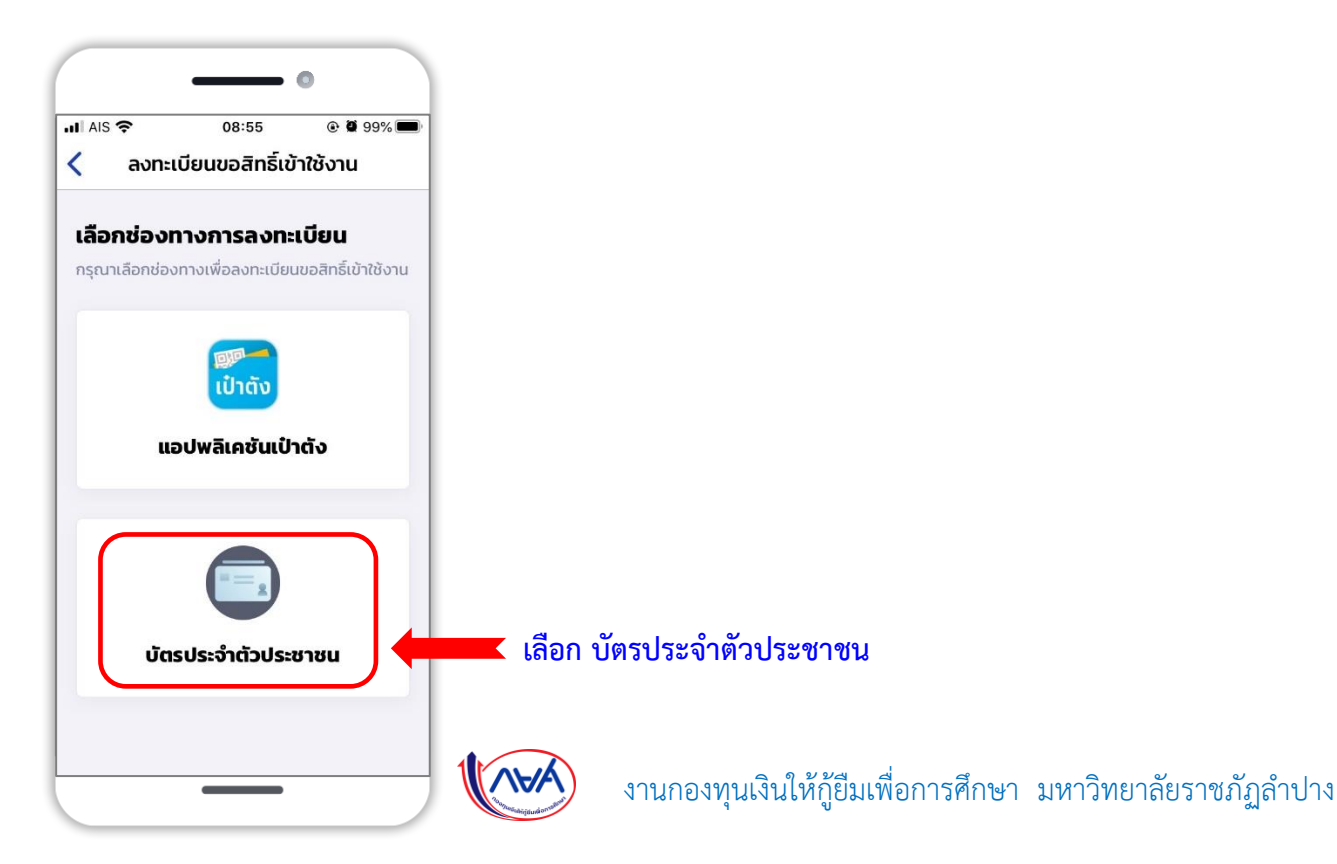

กรอกข้อมูลส่วนตัวของนักศึกษา กยศ. <u>ให้ครบถ้วน</u> ดังนี้

| 0                                                                                             | 0                                                    | •                                                           |
|-----------------------------------------------------------------------------------------------|------------------------------------------------------|-------------------------------------------------------------|
| มไAIS 🗢 10:30 ๏ ฃี 87% ■)<br>เสร็จสิ้น 🔒 wsa.dsl.studentl 🗚 🖒                                 | AIS 🗢 10:31 @ 🛱 87% 🗩<br>🔒 wsa.dsl.studentioan.or.th | III AIS 중 10:31                                             |
|                                                                                               | คำนำหน้าชื่อ *                                       |                                                             |
|                                                                                               | นาย 🗸                                                | ana                                                         |
|                                                                                               | ชื่อ *                                               |                                                             |
| ขั้นตอน 1 จาก 4                                                                               |                                                      | ยืนยันอีเมล                                                 |
| Neuro de contre                                                                               |                                                      |                                                             |
| ขอมูลสวนตว                                                                                    | นามสกุล *                                            |                                                             |
| กรุณากรอกข้อมูลให้ถูกต้องครบถ้วน                                                              |                                                      | เบอร์โทรศัพท์มือถือ                                         |
| เลขประจำนักประหาหม *                                                                          |                                                      |                                                             |
|                                                                                               | วันเดือนปีเกิดที่ปรากฏในบัตรประจำตัวประชาชน *        | iuอร์โทรศัพท์มือถือที่ระบุจะไม่สามารถทำการ                  |
|                                                                                               | 🥪 มีวันที่ / เดือน / ปีเกิด                          | เปลี่ยนแปลงได้ด้วยตนเองในภายหลัง กรุณา<br>ตราวสองความออส้าง |
| Laser Code หลังบัตรประจำตัวประชาชน *                                                          | 🔵 มีเฉพาะเดือนและปีเกิด                              | 011400D41190(UND4                                           |
|                                                                                               | 🦳 มีเฉพาะปีเกิด                                      |                                                             |
| (Calabation)                                                                                  |                                                      |                                                             |
| (i) กรอกเลขหลังบัตรประจำตัวประชาชน 12 หลัก<br>ขึ้นขับด้วยตัวรัฐบร 2 ตัว ตามด้วยตัวเอน 10 บรัฐ |                                                      |                                                             |
| ขนตนตระการสาร                                                                                 | 2541                                                 | 0                                                           |
| < > ① @                                                                                       | เดือน                                                | รหัสความปลอดภัย *                                           |
|                                                                                               |                                                      |                                                             |
|                                                                                               |                                                      |                                                             |

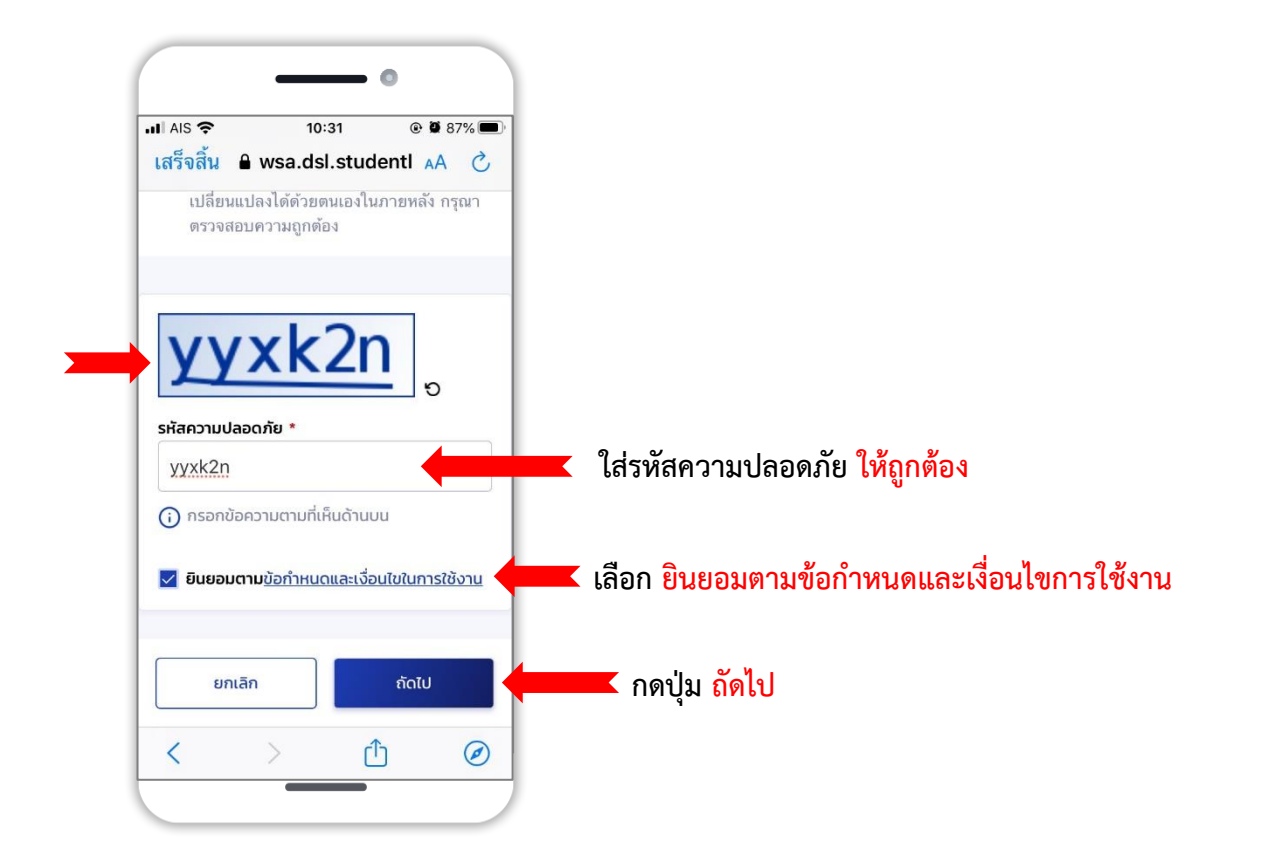

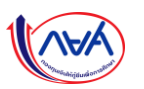

- 5. สามารถเลือกช่องทางยืนยันการลงทะเบียน ขอรับรหัส OTP **ได้ 2 ช่องทาง** จากนั้น กดปุ่ม **ถัดไป** 
  - ทางอีเมล (\*\*หากเลือกทางอีเมล รหัส OTP จะส่งไปที่อีเมลของผู้กู้)
  - ทางโทรศัพท์มือถือ (\*\*หากเลือกทางโทรศัพท์มือถือ รหัส OTP จะส่งไปที่โทรศัพท์มือถือผู้กู้)

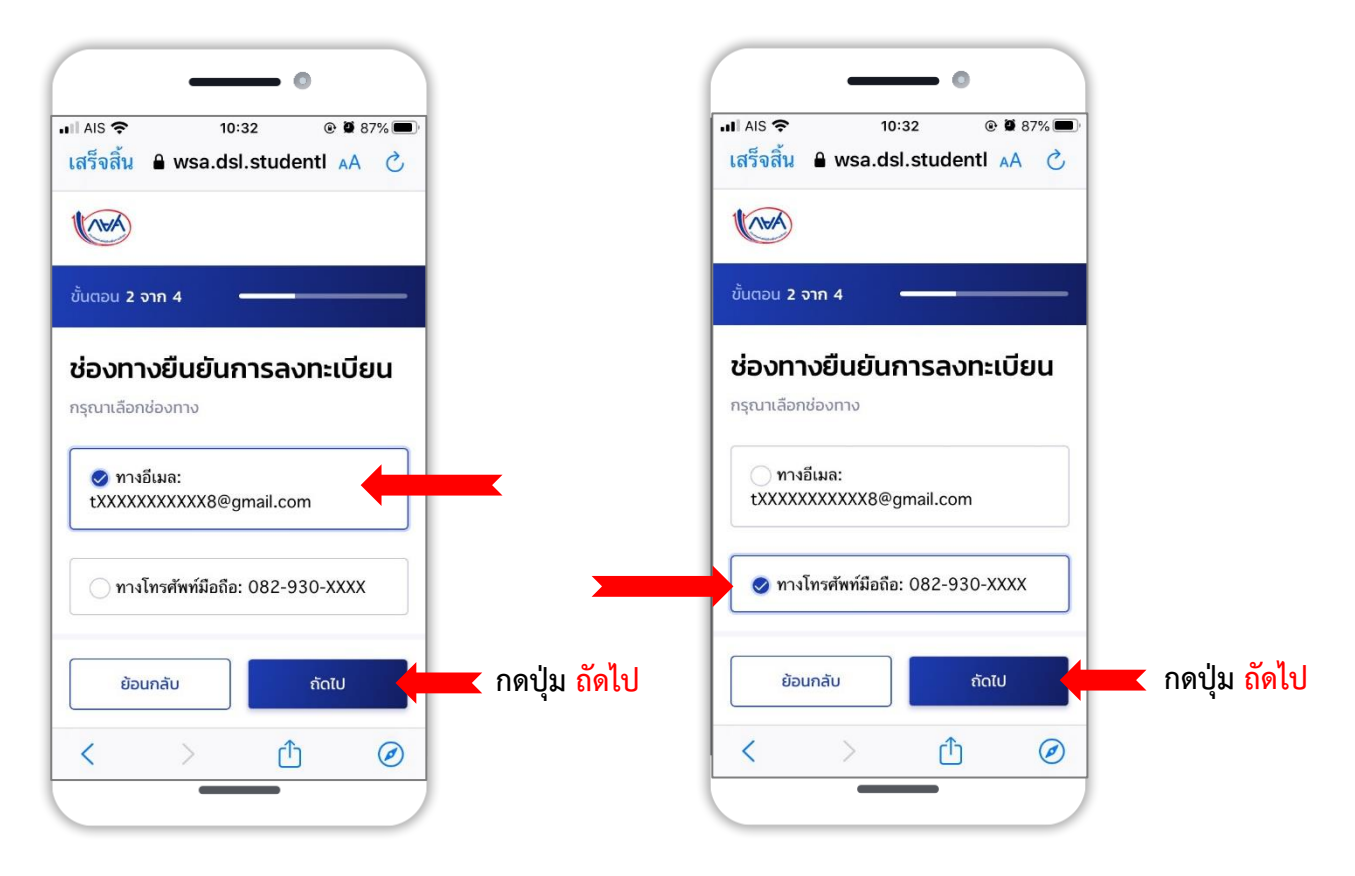

6. ยืนยันการใส่รหัส **OTP** จำนวน 6 หลัก <mark>(โดยรหัสมีอายุใน 5 นาที)</mark> เมื่อกรอกรหัส OTP เสร็จ ให้กดปุ่ม <mark>ยืนยัน</mark>

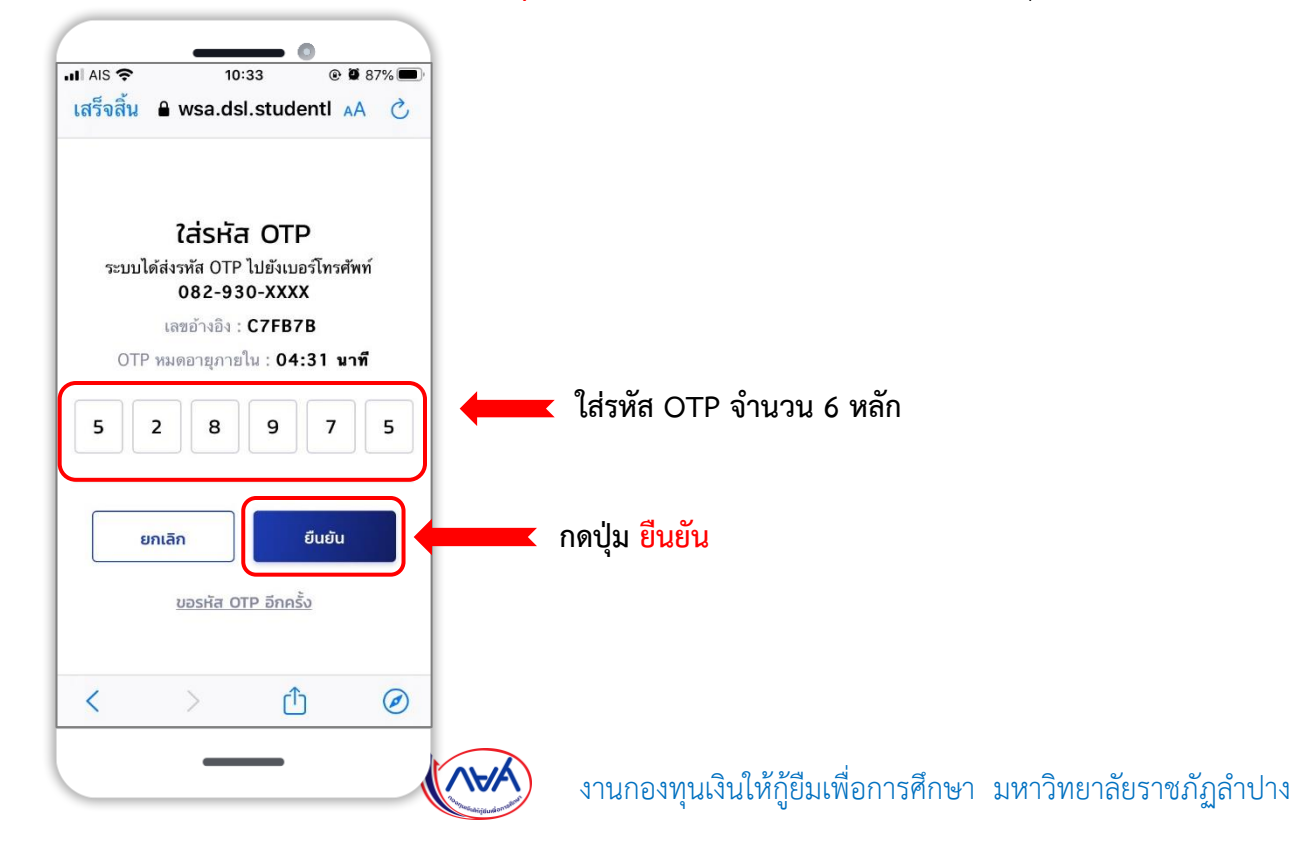

7. ทำการกำหนดรหัสผ่าน ทั้ง 2 ช่อง **\*\*รหัสผ่านต้องมีจำนวน 8 ตัวขึ้นไป ประกอบด้วยตัวเลขและตัวอักษรภาษาอังกฤษ** 

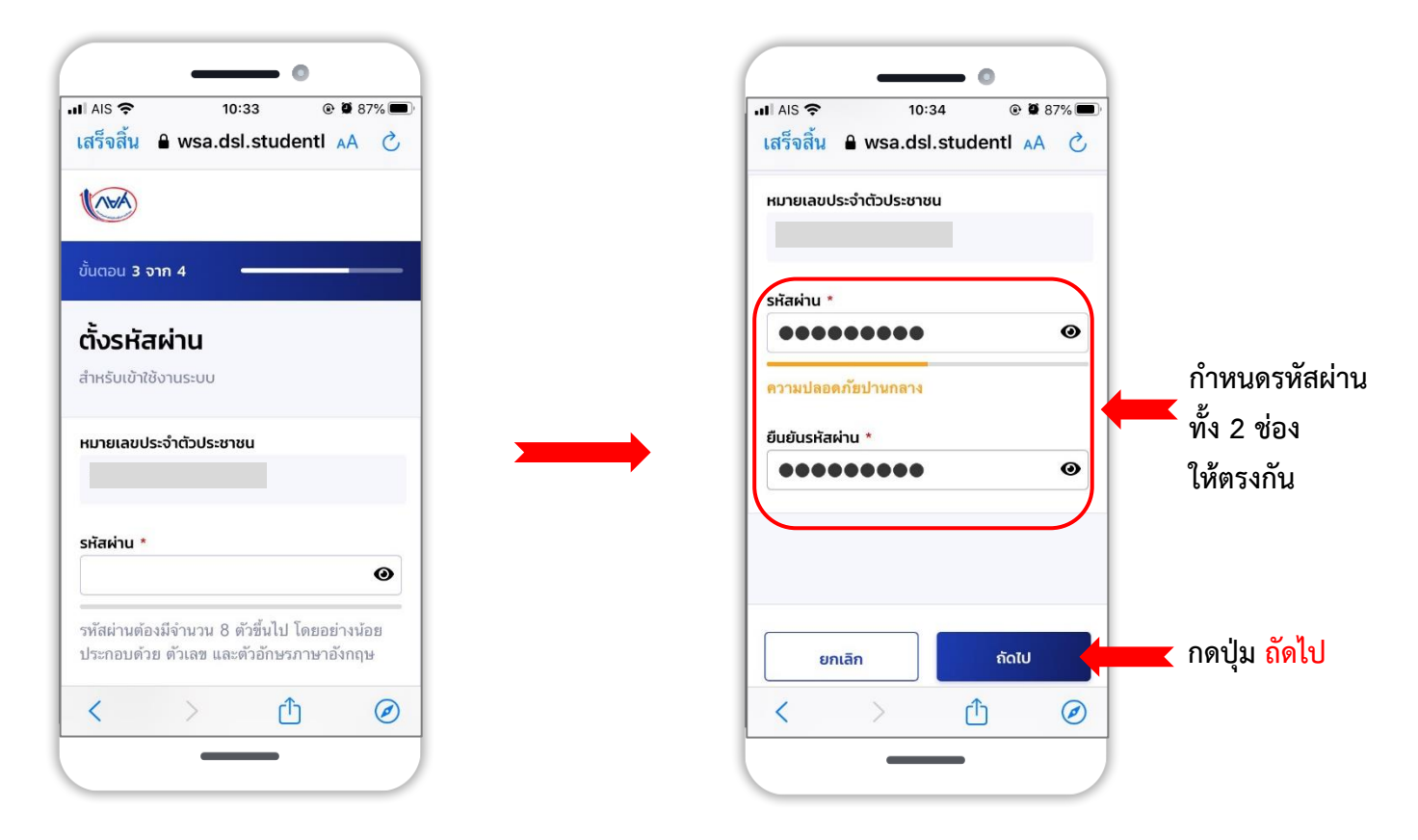

8. การลงทะเบียนขอสิทธิ์สำเร็จ จากนั้น ให้ กดปุ่ม <mark>ลงชื่อเข้าใช้งานด้วย กยศ. Connect</mark>

| •                                                                |                                          |
|------------------------------------------------------------------|------------------------------------------|
| 10:34 (± 2 8/% (±))                                              |                                          |
|                                                                  |                                          |
|                                                                  |                                          |
| ลงทะเบียนขอสิทธิ์สำเร็จ                                          |                                          |
| เข้าใช้สิทธิ์ด้วยเลขที่ประจำดัวประชาชน และรหัส<br>ผ่านที่ตั้งไว้ |                                          |
| ลงชื่อเข้าใช้งานด้วย กยศ. Connect                                |                                          |
| หรือ                                                             |                                          |
| ลงชื่อเข้าใช้งาน                                                 | กดปุ่ม ลงชื่อเข้าใช้งานด้วย กยศ. Connect |
|                                                                  |                                          |

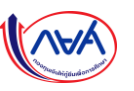

9. ทำการลงชื่อเข้าใช้งาน "**กยศ. Connect** " กรอกเลขประจำตัวประชาชน และรหัสผ่าน จากนั้นกดปุ่ม **เข้าสู่ระบบ** 

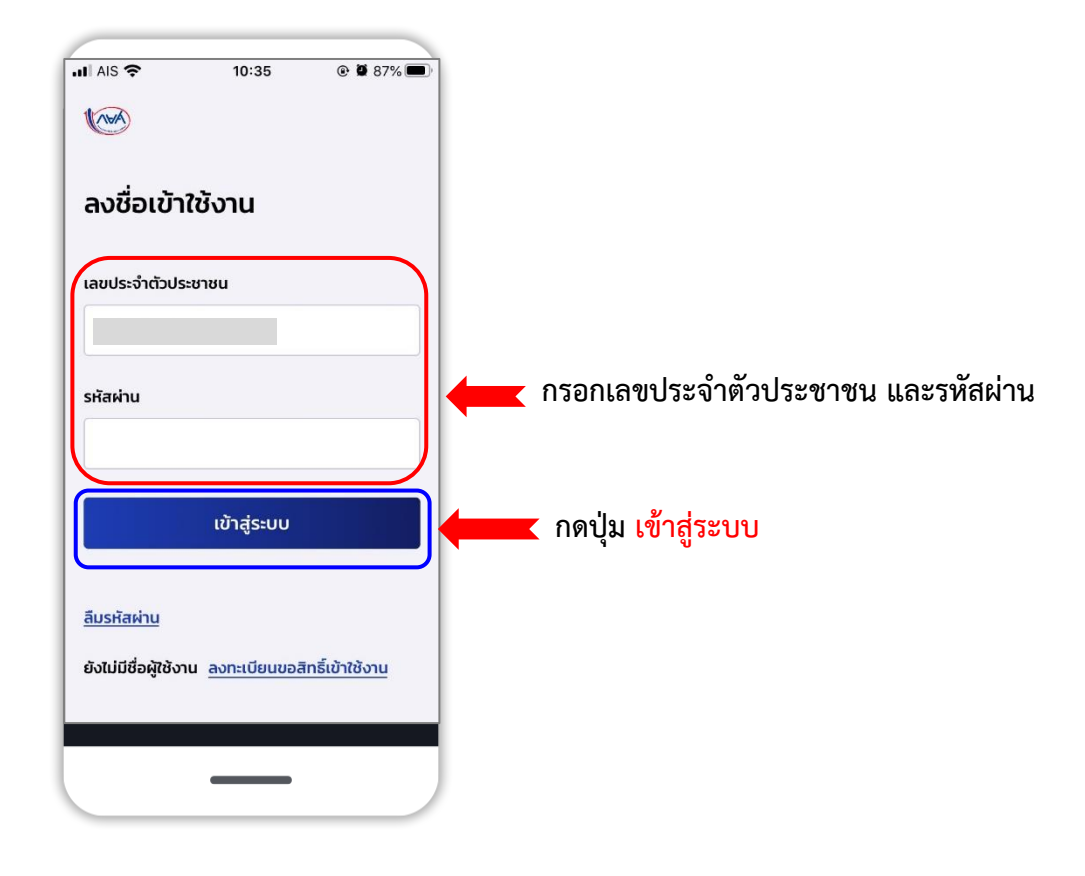

10.ช่องทางการรับรหัส OTP ทางอีเมล หรือทางโทรศัพท์มือถือของผู้กู้ จากนั้นกดปุ่ม รับรหัส OTP

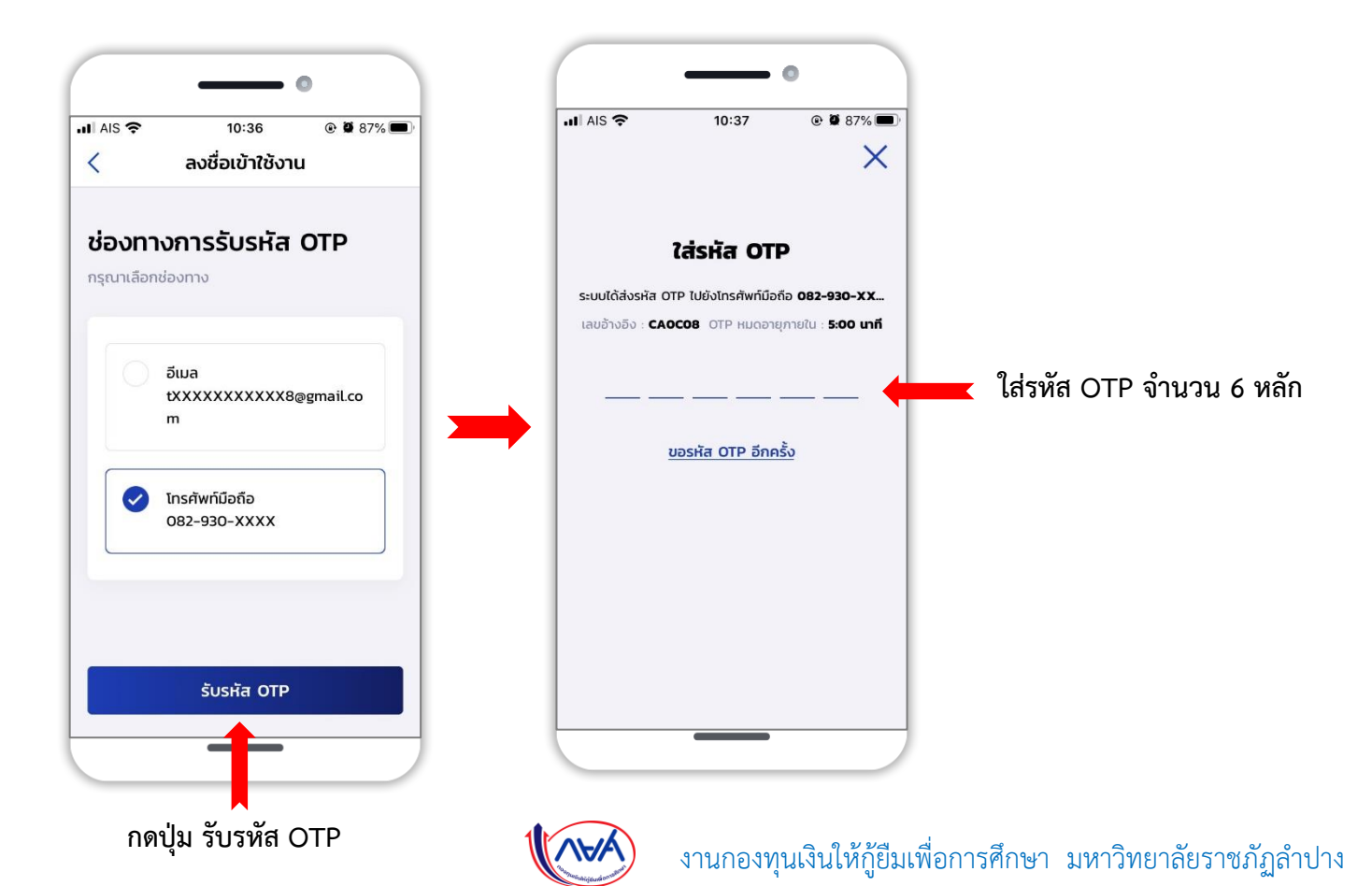

11. ทำการตั้ง รหัส PIN 6 หลัก ในการเข้าใช้แอปพลิเคชัน " กยศ. Connect "

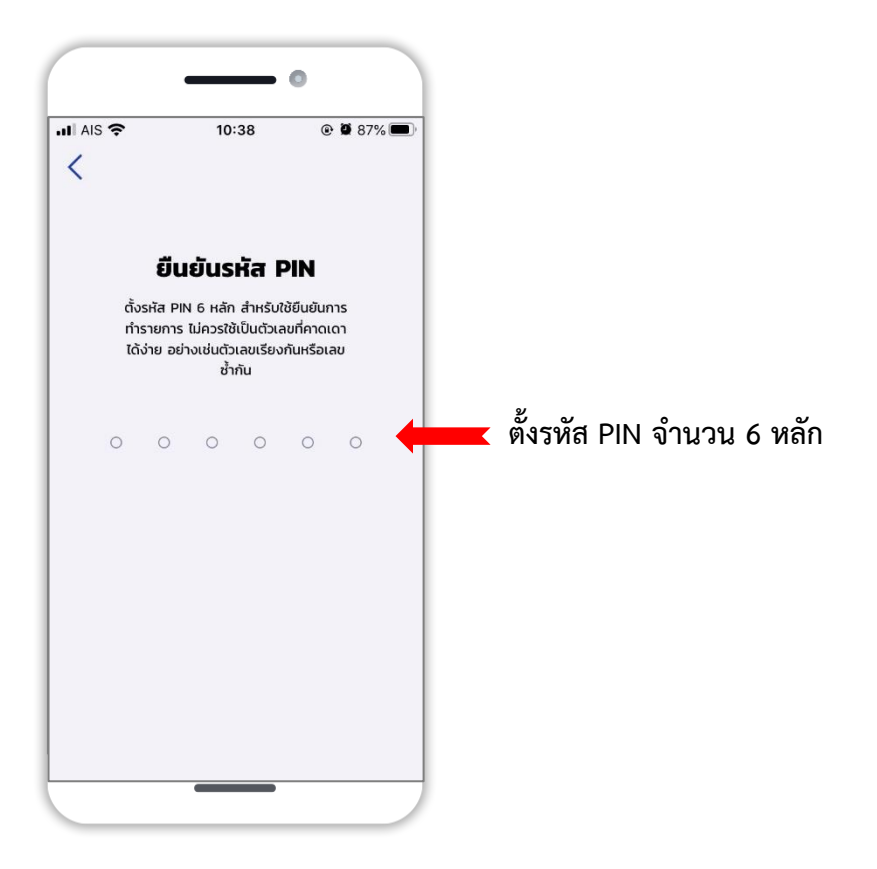

12. เข้าสู่การใช้งาน **กยศ. Connect** สำเร็จ ดังนี้

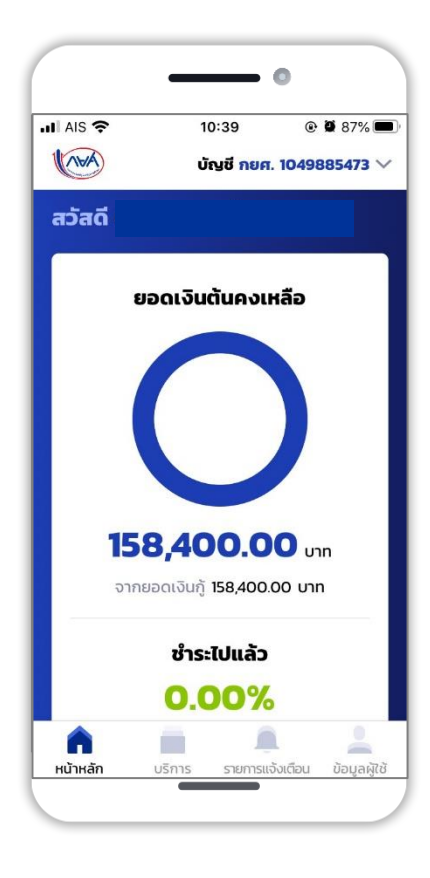

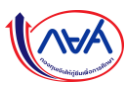

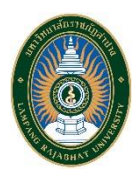

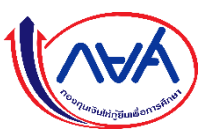

สำหรับนักศึกษา กยศ.

1. เข้าสู่ ระบบกู้ยืมเงินแบบดิจิทัล DSL จากนั้น <mark>เลือก ลืมรหัสผ่าน</mark>

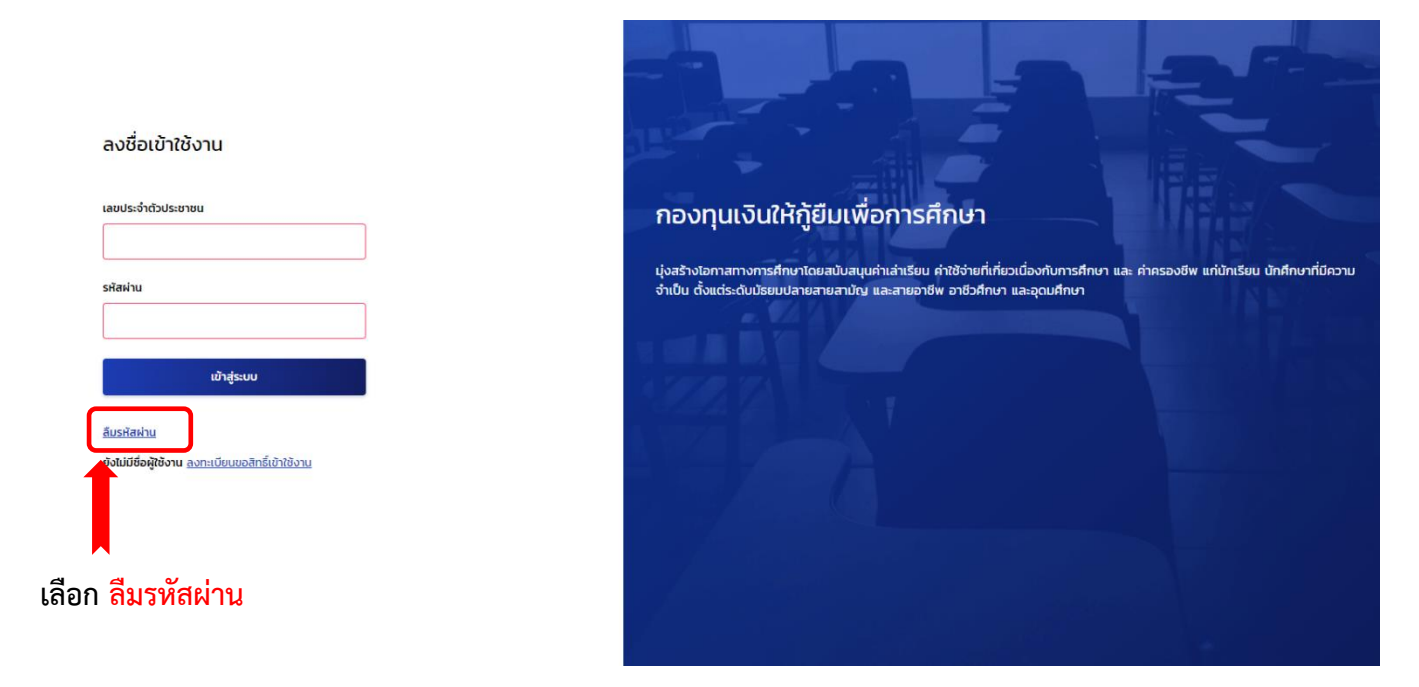

2. กรอก **เลขประจำตัวประชาชน อีเมล และเบอร์โทรศัพท์มือถือ** จากนั้น กดปุ่ม <mark>ถัดไป</mark>

| ข้อมูลผู้ใช้งาน | ช่องทางรับ OTP                                                                                         | ตั้งรหัสเก่านใหม่                                                 | เสร็จสิ้น                             |
|-----------------|----------------------------------------------------------------------------------------------------|-------------------------------------------------------------------|---------------------------------------|
|                 | รืมระหัสผ่าน<br>กรอกข้อมูลส่วนตัวตามที่ได้ลงทะบ<br>เสมประจำตัวประชาชน •<br>มีพล<br>เมอร์ไทรศัพท์มือถือ | มัยแปรพื่อกำการตั้งรหัสมานหม<br>กรอก เลข<br>ประชาชน<br>เบอร์โทรศั | เประจำตัว<br>อีเมล และ<br>เัพท์มือถือ |
|                 | ยกเล็ก                                                                                                 | 🗾 🧰 กดปุ่ม ถ้                                                     | <b>ĭดไป</b>                           |
|                 |                                                                                                    | งานกองทุนเงินให้กู้ยืมเพื่อการศึกษา                               | มหาวิทยาลัยรา•                        |

- 3. เลือกช่องทางการรับรหัส OTP จากนั้น กดปุ่ม รับรหัส OTP
  - ทางอีเมล (\*\*หากเลือกทางอีเมล รหัส OTP จะส่งไปที่อีเมลของผู้กู้)
  - ทางโทรศัพท์มือถือ (\*\*หากเลือกทางโทรศัพท์มือถือ รหัส OTP จะส่งไปที่โทรศัพท์มือถือผู้กู้)

| ข้อมูลผู้ใช้งาน | ช่องทางรับ OTP                                                                                                    | ตั้งรหัสผ่านใหม่ | เสร็จสั้น            |
|-----------------|----------------------------------------------------------------------------------------------------|------------------|----------------------|
|                 | <b>เร่องทางการรับรหัส OTP</b><br>กรุณเลือกช่องทาง                                                                                                    |                  |                      |
|                 | ยกเล็ก                                                                                                    | ŠUSŘа ОТР        | 💶 กดปุ่ม รับรหัส OTP |
| ข้อมูลผู้ใช้งาน | ช่องทางรับ OTP                                                                                                    | ตั้งรหัสผ่านใหม่ | เสร็จสิ้น            |
|                 | หลุณเลือกช่องกาง <ul> <li>ทางอันเล: pXXXXXX4@gmail.com</li> <li> <ul> <li>ทางกันสะทร์ทท์มือถือ: 062-260-XXXX</li> </ul> <ul> <li>ทางกับราทัพ บาP ด้วยข่องทางอันเล กรุณาอย่าปัดหน้านี้</li> </ul></li></ul> |                  |                      |
|                 | ยกเล็ก                                                                                                    | ŠUSIŇA ОТР       | 🚾 กดปุ่ม รับรหัส OTF |

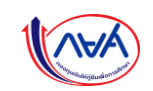

งานกองทุนเงินให้กู้ยืมเพื่อการศึกษา มหาวิทยาลัยราชภัฏลำปาง

4. ยืนยันการใส่รหัส OTP จำนวน 6 หลัก <mark>(โดยรหัสมีอายุใน 5 นาที)</mark> เมื่อกรอกรหัส OTP เสร็จให้กดปุ่ม <mark>ยืนยัน</mark>

| ข้อมูลผู้ใช้งาน |                                                   |                                                                                                    |                         |
|-----------------|---------------------------------------------------|----------------------------------------------------------------------------------------------------|-------------------------|
|                 | <b>ບໍລົວກາວກາຣຣັບຣหັส OTP</b><br>ກະນາເລືອກຮ່ວດກາວ | isหัส OTP<br><sup>1</sup> OTP ไปยังเมอร์โทรศัพท์<br>62-260-XXXX<br>OTP หมดอายุภายใน : 04:31 นาที<br>1 4 1 9 <b>ใส่รหัส OT</b><br><b>1 4 1 9 ใส่รหัส OT</b><br><b>5 แบบ กดปุ่ม ยี</b><br>รหัส OTP อีกครั้ง | P จำนวน 6 หลัก<br>่นยัน |
|                 | ยกเลิก                                            | ŠUSIČA OTP                                                                                                    |                         |

5. ทำการกำหนดรหัสผ่านใหม่ ทั้ง 2 ช่อง **\*\*รหัสผ่านต้องมีจำนวน 8 ตัวขึ้นไป ประกอบด้วยตัวเลขและตัวอักษร** ภาษาอังกฤษ

| ข้อมูลผู้ใช้งาน | ช่องทางรับ OTP                                                                    | ตั้งรหัสผ่านใหม่                                                                                                    | เสร็จสั้น                       |
|-----------------|-----------------------------------------------------------------------------------|----------------------------------------------------------------------------------------------------|---------------------------------|
|                 | เปลี่ยนรหัสผ่านใหม่<br>ครณีชิร์ไลห่านที่รัดกุมซึ่งไม่มีทับรหัสะ<br>รหัสห่าน "<br> | hudquaanudduu<br>o<br>o<br>o<br>intrase<br>o<br>intrase<br>intrase<br>in | กรหัสผ่าน ทั้ง 2 ช่อง ให้ตรงกัน |
|                 | ยกเล็ก                                                                            | เปลี่ยบริสัสส่าน                                                                                                    | เปลี่ยนรหัสผ่าน                 |

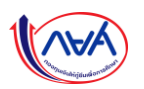

ระบบจะขึ้นข้อความ เปลี่ยนรหัสผ่านใหม่สำเร็จ

| ข้อมูลผู้ใช้งาน                                                                          | ช่องทางรับ OTP | ตั้งรหัลผ่านใหม่ | เสร็จสั้น |  |  |
|------------------------------------------------------------------------------------------|----------------|------------------|-----------|--|--|
|                                                                                          |                |                  |           |  |  |
|                                                                                          |                |                  |           |  |  |
| เปลี่ยนรหัสผ่านใหม่สำเร็จ<br>เข้าสู่ระบบด้วยเลขประจำดัวประชาชน และรหัลผ่านใหม่ที่ตั้งไว้ |                |                  |           |  |  |
| ลงชื่อเข้าใช้งาน                                                                         |                |                  |           |  |  |
|                                                                                          |                |                  |           |  |  |

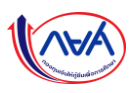